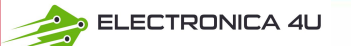

## Taśmy świetlne HDMI Sync Box

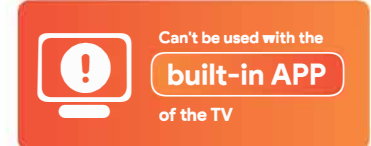

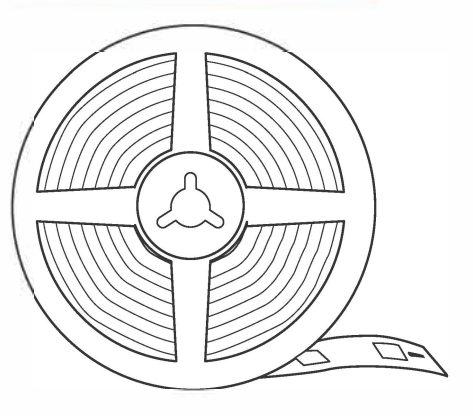

Instrukcja obsługi

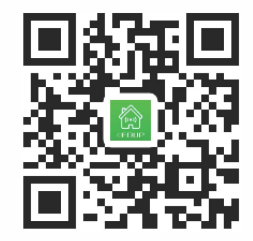

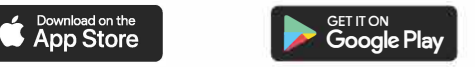

#### Pobierz aplikację EDUP Smart

Aplikacja EDUP Smart umożliwia sterowanie i dostosowywanie elementów sterujących Strip Light za pomocą urządzenia inteligentnego. Wyszukaj najnowszą wersji w Apple App Store lub Google Play.

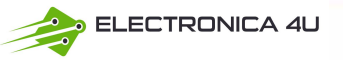

# **SPIS TREŚCI**

- 01 WAŻNE INSTRUKCJE BEZPIECZEŃSTWA
- OPIS LISTEW OŚWIETLENIOWYCH
- **10** KORZYSTANIE Z INTELIGENTNYCH LISTEW ŚWIETLNYCH
- **3** ROZWIĄZYWANIE PROBLEMÓW

## WAŻNE INSTRUKCJE BEZPIECZEŃSTWA

#### Przeczytaj wszystkie instrukcje przed użyciem i zachowaj na przyszłość

Tlampa elektryczna nie jest zabawką! Aby uniknąć ryzyka pożaru, oparzeń, obrażeń ciała i porażenia prądem nie należy się nią bawić ani umieszczać w miejscach dostępnych dla małych dzieci.

## ZACHOWAJ INSTRUKCJĘ

W przypadku jakichkolwiek problemów z produktem lub zgłoszenia nieoczekiwanej sytuacji podczas użytkowania, prosimy o kontakt z działem obsługi klienta pod adresem: servicesupport\_us@edupsmart.com

## **OPIS PRODUKTU**

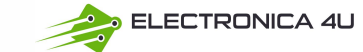

#### W komplecie

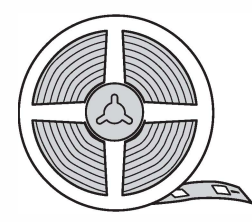

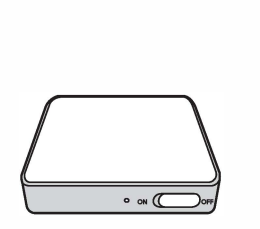

Taśma LED x 1

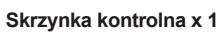

Zasilacz x 1

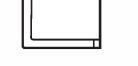

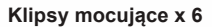

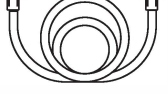

Kabel HDMI x 2

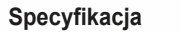

| Model                            |                                                                    |
|----------------------------------|--------------------------------------------------------------------|
| Światło zasilania                | A C100-240V<br>DC12C-2.0A                                          |
| Мос                              | 24WMax                                                             |
| LED                              | 30 szt./ metr                                                      |
| Długość taśmy świetlnej          | 3800mm/5000mm                                                      |
| Odpowiedni rozmiar<br>telewizora | 55-65cali/75-85cali                                                |
| HDMI                             | HDCP 2.2 Obsługa rozdzielczości wideo do 4K<br>przy 60 Hz, HDR 10+ |
| WiFI                             | 2.4G Hz                                                            |
| System operacyjny                | Android 5.0 lub IOS 9.0 lub nowszy                                 |
| Bluetooth                        | 4.0 lub wyższy                                                     |
| Sterowanie głosowe               | Alexa&Google Assistant                                             |

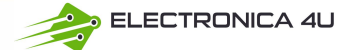

#### Instalacja

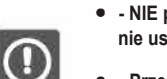

- NIE przecinać paska świetlnego. Unikaj zginania elementów LED, aby nie uszkodzić lub nie wpłynąć na żywotność paska świetlnego.
- Przed podłączeniem listwy oświetleniowej należy usunąć gwoździe, metal lub inne przewodzące przedmioty z powierzchni instalacji. Powierzchnia powinna być czysta i sucha.

- Oderwij taśmę samoprzylepną i mocno przyklej taśmę świetlną (od dołu po lewej stronie). Wzmocnij taśmą wokół narożników.
- Podłącz taśmę świetlną do modułu synchronizacji, a następnie podłącz moduł synchronizacji za pomocą adaptera.
- 3. Podłącz Apple TV, odtwarzacz Blu-Ray lub konsolę do gier do portu HDMI IN.
- 4. Podłącz port HDMI OUT do dowolnego źródła wyjściowego, takiego jak telewizor lub monitor.

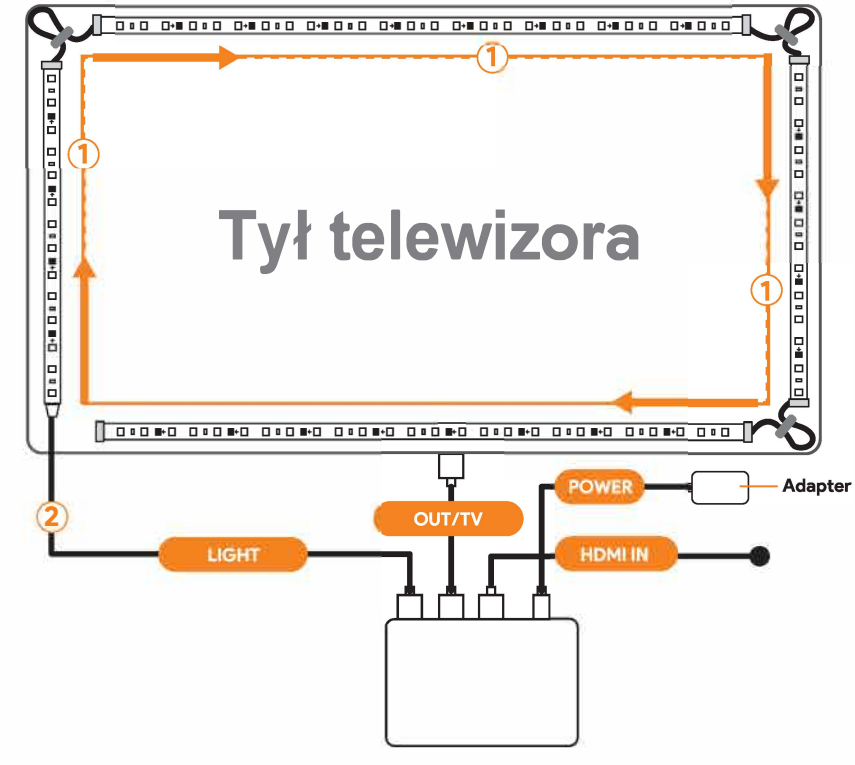

Podłącz Apple TV / odtwarzacz Blu-Ray / konsolę do gier

## KORZYSTANIE Z INTELIGENTNYCH LISTEW ŚWIETLNYCH

#### Połączenie z inteligentnym urządzeniem

1.Pobierz **"EDUP Smart"** z APP **S**tore lub Google Play 2. Zarejestruj konto i zezwól aplikacji na korzystanie z Bluetooth. Podlacz do 2.4GHz WI-FI

komórkowym.

i wlacz Bluetooth w telefonie

1 ? (i)

A \* (1)

8 1001: 100

Wi-Fi Log in with Existing Account CHOCKELA NETWORK Wi-Fi 2 4GH Wi-Fi 5GHz **FDUP Smart** "EDUP Smart" chcialby Other. Używać Bluetooth Pobierz i uruchom at 9 19:36 Umożliwi to aplikacii znalezienie i **EDUP Smart** Settings podłaczenie akcesoriów Bluetooth Bluetooth. Ta aplikacja może również używać Bluetooth do App Store Google Play lokalizowania urządzeń Bluetooth. Bluetooth Nie zezwalaj CK-1 Makey discourse and the owners of Planner's

#### Wskazówki

Jeśli pobraleś już aplikację "EDUP Smart" i zarejestrowaleś konto, możesz pominąć kroki 1 i 2.
 Sprawdź, czy masz aktualną wersję aplikacji 4.0.0 (20220513162618) lub nowszą.

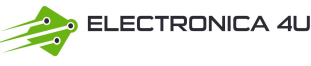

4. Naladuj i włącz zasilanie synchronizatora, pomarańczowe światlo zacznie migać i automatycznie rozpocznie się parowanie. Zakończ konfigurację sieci w ciągu 10 minut, a dioda nie będzie migać. Aby usunąć urządzenie lub zresetować ustawienia fabryczne, włącz i wylącz urządzenie trzy razy w ciągu pięciu sekund, aż pomarańczowe światlo ponownie zacznie migać, a następnie możesz przejść do trybu parowania.

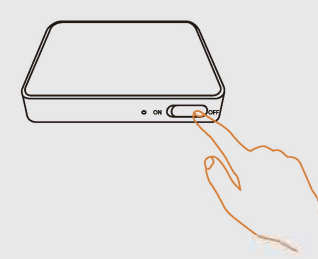

5. Po wykonaniu powyższych instrukcji operacyjnych otwórz aplikację EDUP Smart. "Urządzenia do dodania" pojawią się na stronie glównej EDUP Smart, kliknij Dodaj urządzenie i postępuj zgodnie z instrukcjami aplikacji, aby wykonać kolejne operacje.

6. Jeśli na stronie glównej nie pojawi się komunikat "Urządzenia do dodania", należy ręcznie dotknąć prawej górnej ikony "+" w prawym górnym rogu, kliknąć opcję Dodaj urządzenie i postępować zgodnie z instrukcjami aplikacji, aby zakończyć kolejne operacje.

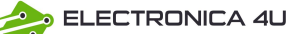

ON

2. Przesuń przełącznik ON/OFF, aby

właczyć synchronizator.

#### Synchronizacja ze źródłem wejściowym

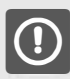

Przed synchronizacją upewnij się, że synchronizator jest prawidłowo podłączony do źródła zasilania, wejścia i wyjścia zgodnie z instrukcjami.

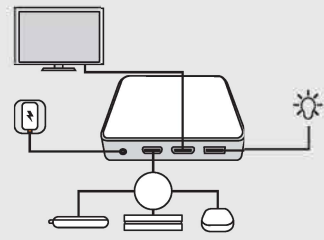

1. Podłącz synchronizator do urządzeń i zasilania zgodnie z instrukcjami.

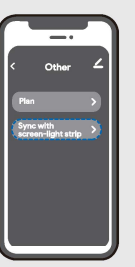

 Opcjonalnie otwórz aplikację, dotknij
 i wybierz synchronizację z paskiem podświetlenia ekranu.

#### Sterowanie za pomocą aplikacji

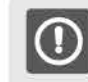

Aby dostosować elementy sterujące, upewnij się, że tryb synchronizacji nie jest wybrany. Tryb synchronizacji można wyłączyć w aplikacji

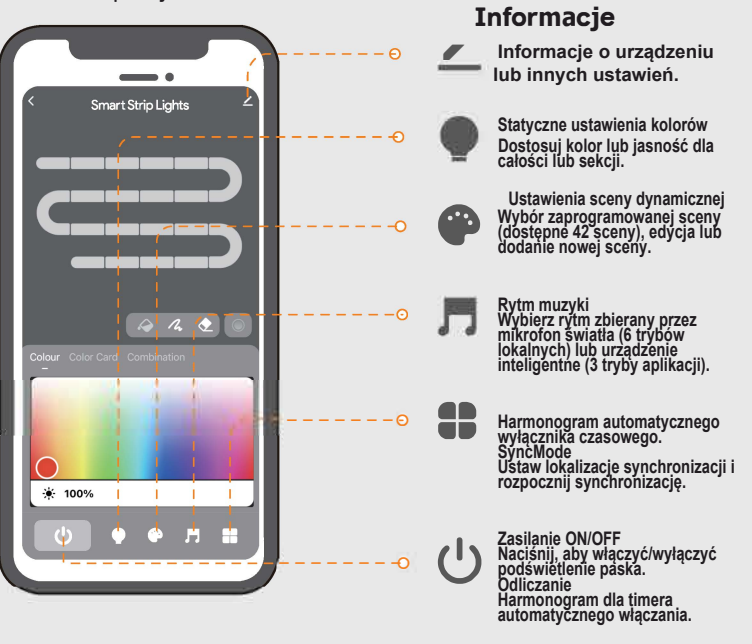

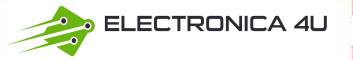

#### Wskazówki

- W przypadku następujących zdarzeń: (restart/przypadkowe przełączenie przełącznika/przypadkowa awaria zasilania), czas przywracania systemu wynosi około 15 sekund. W tym czasie nie należy ponownie uruchamiać urządzenia.
- Utrzymywanie urządzenia w stanie gotowości, aby zapewnić normalne działanie i stabilną pracę łączy urządzenia.
- W funkcji synchronizacji w aplikacji wartość liczbową można dostosować do własnych potrzeb, takich jak:

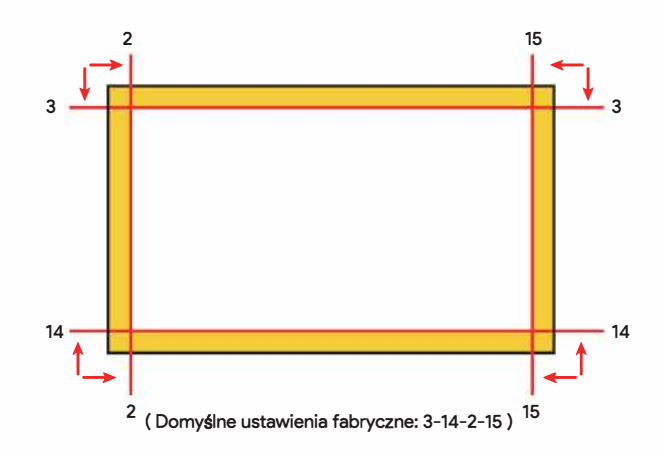

#### Rozwiązywanie problemów

1. Nie można połączyć się z Bluetooth.

Upewnij się, że Bluetooth w smartfonie jest włączony.

Smartfon może być niekompatybilny z aplikacją EDUP Smart. Spróbuj użyć innego smartfona, a następnie połącz się ponownie.

Wyłącz, a następnie włącz zasilanie Bluetooth taśmy i smartfona, a następnie spróbuj ponownie.

Upewnij się, że podczas podłączania smartfon znajduje się w odległości nie większej niż 1 m od taśmy oświetleniowej.

Usuń wszelkie przeszkody znajdujące się między lampą a smartfonem.

2. Taśma świetlna nie wyświetla pełnego wybranego koloru/niektóre diody LED nie świecą się.

Prosimy o kontakt z zespołem pomocy technicznej w celu szybkiej wymiany produktu.

3. Nie można zsynchronizować podświetlenia paska z rytmem muzyki.

- Przesuń synchronizator bliżej źródła muzyki.

- Wyczyść mikrofon synchronizacji i spróbuj ponownie.

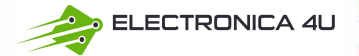

4. Nie można połączyć się z WiFI.

- Nie pomijaj kroków łączenia WiFI w aplikacji.
- Sieć 5 GHz nie jest obsługiwana. Ustaw ruter na częstotliwość 2,4 GHz, a następnie zresetuj go.
- Podłącz telefon do WiFI i sprawdź, czy sieć działa prawidłowo.
- Upewnij się, że wprowadzono prawidłową nazwę i hasło WiFI.
- Zmień hasło WiFI na krótkie. Sugerowane jest 8 cyfr i liter.
- Podłącz hotspot w telefonie do paska świetlnego i sprawdź, czy router współpracuje z listwą świetlną.

- 5. Nie można połączyć się z Alexą.
- Wyciągnij wszystkie łączące części paska świetlnego i podłącz je ponownie.
- Ponownie podłącz telefon do WiFI.
- Wyjmij wtyczkę adaptera i podłącz ją ponownie.

To urządzenie jest zgodne z częścią 15 przepisów FCC.

Jego działanie podlega następującym dwóm warunkom: (1) to urządzenie nie może powodować szkodliwych zakłóceń oraz (2) to urządzenie musi akceptować wszelkie odbierane zakłócenia, w tym zakłócenia, które mogą powodować niepożądane działanie, zmiany lub modyfikacje, które nie zostały wyraźnie zatwierdzone przez stronę odpowiedzialną za zgodność, mogą unieważnić prawo użytkownika do korzystania z urządzenia. UWAGA: To urządzenie zostało przetestowane i uznane za zgodne z ograniczeniami dla urządzeń cyfrowych klasy B, zgodnie z częścią 15 przepisów FCC. Ograniczenia te mają na celu zapewnienie rozsądnej ochrony przed szkodliwymi zakłóceniami w instalacjach domowych. To urządzenie generuje, wykorzystuje i może emitować energię o częstotliwości radiowej, a jeśli nie jest zainstalowane i używane zgodnie z instrukcjami, może powodować szkodliwe zakłócenia w komunikacji radiowej. Nie ma jednak gwarancji, że zakłócenia w odbiorze radiowym lub telewizyjnym, co można stwierdzić poprzez wyłączenie i włączenie urządzenie, zachęca się użytkownika do podjęcia próby usunięcia zakłóceń za pomocą jednego lub kilku z poniższych środków:

- Zmiana orientacji lub położenia anteny odbiorczej.
- Zwiększenie odległości między urządzeniem a odbiornikiem.
- Podłączenie urządzenia do gniazdka w obwodzie innym niż ten, do którego podłączony jest odbiornik.
- Skonsultuj się ze sprzedawcą lub doświadczonym technikiem radiowo-telewizyjnym w celu uzyskania pomocy.
- UWAGA: To urządzenie i jego antena (anteny) nie mogą znajdować się w tym samym miejscu ani działać w połączeniu z jakąkolwiek inną anteną lub nadajnikiem.

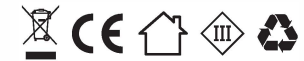

Made in China

> ELECTRONICA 4U

## JAK POŁĄCZYĆ SIĘ Z AMAZON ALI

1. Pobierz Amazon Alexa i zaloguj się na swoje konto Amazon.

| 🔘 amazon alexa                    |       |
|-----------------------------------|-------|
| Sign in<br>Forgot page            | word? |
| Email (phone for mobile accounts) |       |
| Amazon password                   |       |
| Show password                     |       |
| SKIN N                            |       |
| New ID Amazon?                    |       |
| CREATE & NEW AMAZON<br>ACCOUNT    |       |
|                                   |       |

2. ---- Select Skills & Games, search Smart Life, and ENABLE TO USE it.

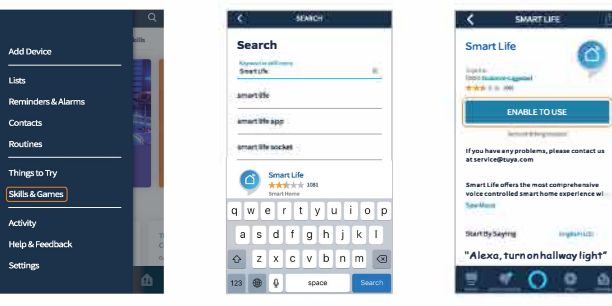

- Zaloguj się na swoje konto "EDUP Smart", autoryzuj i zamknij stronę po pomyślnym połączeniu, aby przejść do strony Discover Devices.

| <ul> <li>Link Account</li> <li>X</li> </ul>                                                                                                    | 🔨 Link Account 🛛 🗙                                                                                              | < Link Account ×                                                  | ACCOUNT LINKING                                                                 |
|----------------------------------------------------------------------------------------------------|----------------------------------------------------------------------------------------------------|-------------------------------------------------------------------|---------------------------------------------------------------------------------|
| Change Street, Street, | The second second second second second second second second second second second second second second second se | Done 🕯 pxy1.tuyaus.com 🗚 🖒                                        |                                                                                 |
|                                                                                                    |                                                                                                    | edupin@digmail.com                                                |                                                                                 |
|                                                                                                    |                                                                                                    | 0                                                                 | <b>O</b> s <b>Ø</b>                                                             |
| A field from the section of the                                                                                                    | which have a second second second                                                                               | <b>U</b>                                                          | Vera Caract Life account has                                                    |
| EDDP Securi                                                                                                    | FDUP Shurt                                                                                                    | Antice being of the second                                        | been successfully linked.<br>What to do mext:                                   |
| 1                                                                                                    | (1000) (1000) (1000) (1000)                                                                                     | Medawe your public profile<br>Onterol year interime over internet | Close this window to discover smart-home<br>devices you can control with Alexa. |
| 1                                                                                                    |                                                                                                    | Astherios                                                         |                                                                                 |
| naw read and accele + eave, (third Parry<br>remarked Sharing Checklas)                                                                                                    | Have had and accept: Genvice Tams. (Third Fam)<br>Internation Sharing Checklist) (Tuya Shart Privacy            | fou can revolve permission at any time.                           |                                                                                 |
| Notes 1                                                                                                    |                                                                                                    |                                                                   | CLOSE                                                                           |

#### 3. Odkryj urządzenia

To światło budzika współpracuje z Alexą, dzięki tej umiejętności Amazon Alexa znajdzie i wyświetli listę urządzeń dodanych w aplikacji Smart Life.

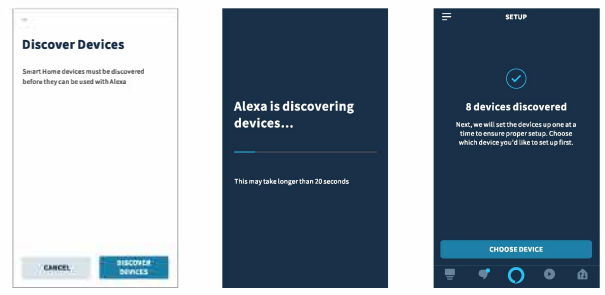

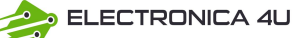

Uwaga:

Jeśli konto EDUP Smart zostało połączone z Alexą, należy dodać urządzenia, wykonując poniższe czynności:

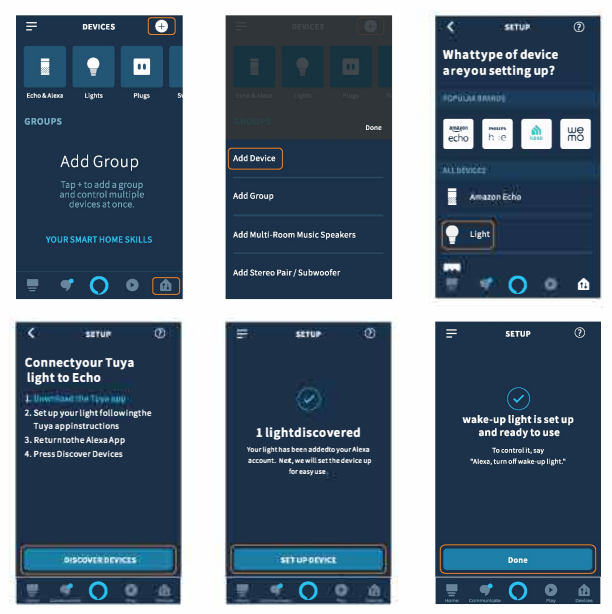

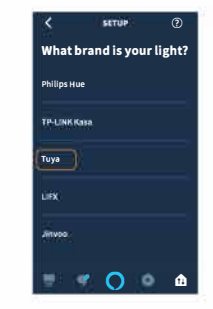

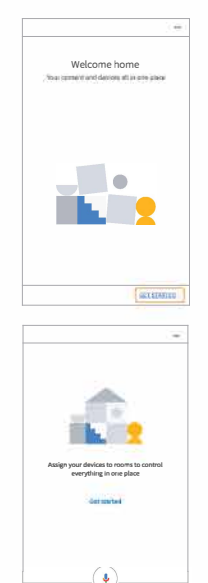

<u>a</u> Ø

e 🛛

## JAK POŁĄCZYĆ SIĘ Z GOOGLE HOME

"Google Home" Wants to Use

google.com" to Sign In

This allows the app and website to share information about you.

Set up

Set up new devices or add existing devices

and services to your home

Made for Google devices like C by GE smart

Have something already set up?

Link your smart home services like Philips Hue and TP-Link

Mandadate

★ Set up new devices

bulbs

Works with Google

an

Continue

Cancel

1. Pobierz Google Home i zaloguj się na swoje konto Google.

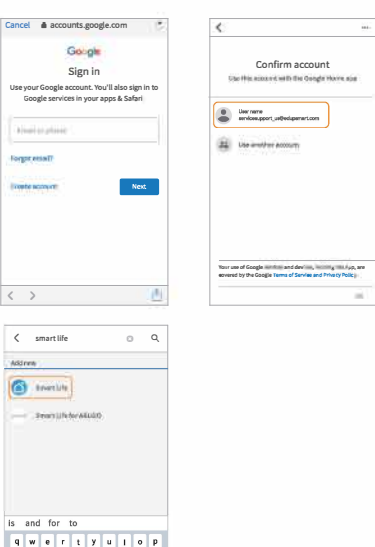

asd f 8 h j k l

🛆 z x c v b n m 😋

123 @ Q space

2. Zaloguj się na swoje konto "EDUP Smart", a następnie autoryzuj i zamknij stronę Konta teraz połączone po pomyślnym połączeniu, aby przejść do strony Wybierz urządzenie. Następnie możesz kontrolować światło budzenia za pośrednictwem Google Home po zakończeniu ustawień.

| арху. | 1.tuyaus.com           | 572   | Done | ê pxy1.tu                        | yaus.com                            | 1            | Done       | 🗎 pxy1.tuya | us.com | 1 |
|-------|------------------------|-------|------|----------------------------------|-------------------------------------|--------------|------------|-------------|--------|---|
|       | Eng                    | dah 👻 | 0    |                                  | içarmi 2011 ğu                      | elisofi cure | Accounting |             |        |   |
|       | ۵)                     |       |      |                                  | <b>.</b>                            |              |            |             |        |   |
| Phor  | e Number/Email Address |       |      | Google wil                       | l be able to:                       |              |            |             |        |   |
| 1     | 110,000,000            |       |      | Receive your<br>Control your dev | public profile<br>ices over interne |              |            |             |        |   |
|       |                        |       |      | 0.00                             |                                     |              |            |             |        |   |
|       |                        |       |      | Sector crossin pr                | nimeni o                            |              |            |             |        |   |
| 5     | ŕħ                     | 0     | 4    | ž                                | ŕ                                   | 0            | e          | 3           | iń.    | 0 |

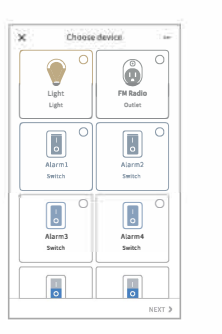

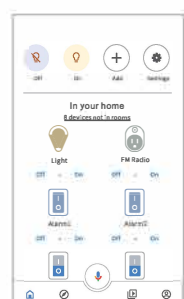

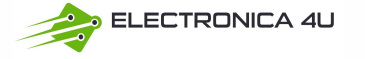